## **FICHE MÉTHODE Scratch :**

## 1<sup>ère</sup> partie : Présentation générale

On tape sur la barre de recherche internet : <u>https://scratch.mit.edu</u>

Et on clique sur commencer à créer :

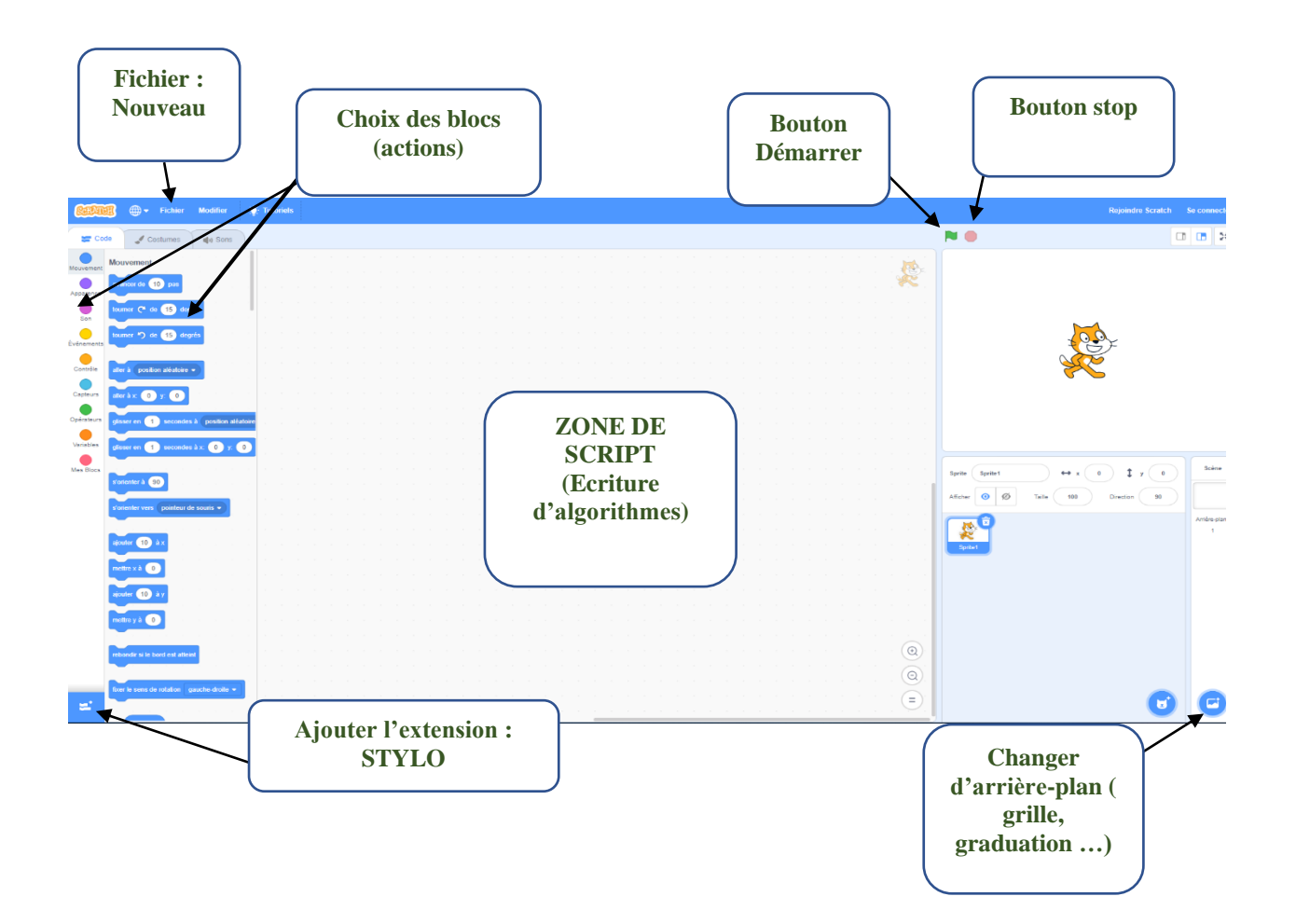

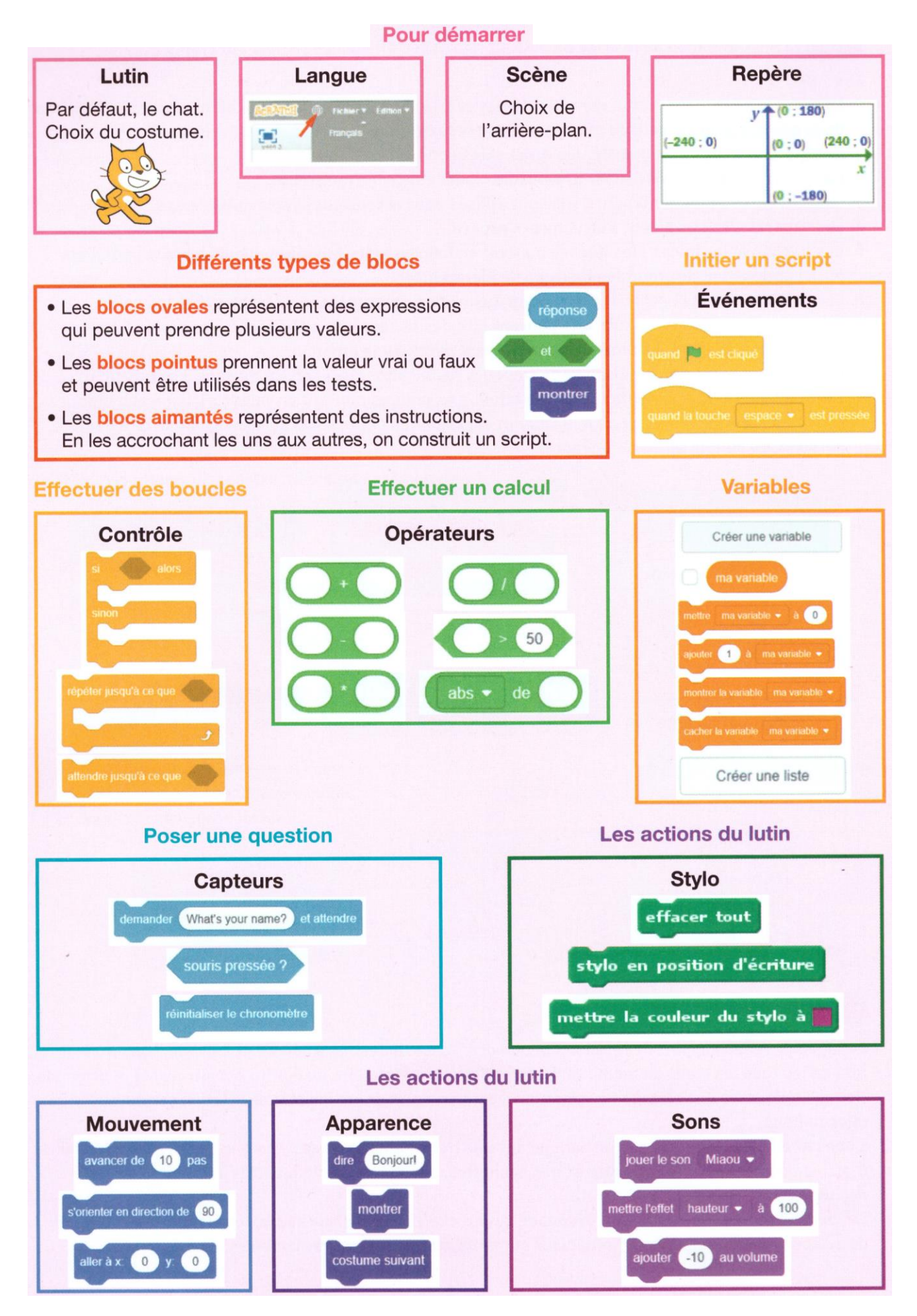

|           | Fonctions / Blocs            | Utilisation :                                                           |
|-----------|------------------------------|-------------------------------------------------------------------------|
|           | quand 📁 est cliqué           | Démarrer le programme                                                   |
| Mouvement | avancer de 10 pas            | Scratch avance de 10, 20, 100 pas                                       |
|           | tourner (° de 15 degrés      | Scratch se tourne vers la droite ou vers la gauche de 15, 20,90 degrés. |
|           | s'orienter à 120             | Scratch est orienté à 120° :                                            |
|           | aller à x: 2 y: 5            | Scratch se place aux coordonnées demandées.                             |
| Ecriture  | stylo en position d'écriture | Scratch trace son chemin                                                |
|           | effacer tout                 | L'écran redevient blanc, on efface les anciens tracés.                  |
|           | relever le stylo             | On lève le stylo pour ne pas tracer de ligne.                           |

|         | Fonctions / Blocs      | Utilisation :                                                                                                    |
|---------|------------------------|----------------------------------------------------------------------------------------------------|
|         | attendre 1 secondes    | Scratch fait une pause de 1 seconde (2s,5s,)                                                                                                    |
| BOUCLES | répéter 10 fois        | Les actions dans la boucle sont répétées 10 fois.<br>L'ordinateur revient au début de la boucle dès<br>qu'il a fini les actions.                                          |
|         | si alors               | Scratch suit les instructions de la boucle si et<br>seulement si la condition demandée est respectée.<br>Sinon il passe à la suite sans lire l'intérieur de la<br>boucle. |
|         | si alors<br>sinon      | Scratch suit les instructions de la 1ere boucle si<br>et seulement si les conditions sont respectées.<br>Sinon il suit les instructions de la 2eme boucle.                |
|         | répéter jusqu'à ce que | Scratch relit les instructions de la boucle jusqu'à ce que les conditions soient respectées.                                                                              |

|                       | Fonctions / Blocs                                     | Utilisation :                                                                                                    |
|-----------------------|-------------------------------------------------------|----------------------------------------------------------------------------------------------------|
| Affichage / Apparence | dire                                                  | Affiche un message (phrase, nombre, )                                                                                                    |
|                       | dire regrouper apple et banana                        | Regroupe 2 messages.<br><u>Ex :</u> un mot et une réponse.                                                                                                    |
|                       | demander et attendre                                  | Affiche une question à l'utilisateur et<br>enregistre la réponse dans l'onglet réponse.<br>(Penser à cocher l'onglet réponse pour<br>l'utiliser dans le programme) |
| VARIABLES             | Créer une variable<br>ma variable<br>ombre mystère    | Créer une variable et lui donner un nom.<br>(Penser à cocher l'onglet pour l'utiliser<br>dans le programme)                                                        |
|                       | montrer la variable ma variable -                     | Afficher la variable sur l'écran de contrôle                                                                                                    |
|                       | cacher la variable ma variable 🔻                      | Cacher la variable sur l'écran de contrôle                                                                                                    |
|                       | mettre ma variable - à nombre aléatoire entre 1 et 10 | Tirer au hasard un nombre pour la variable<br>entre 1 et 10.                                                                                                    |